## **Coral Springs High School** How Colts Will Get to Class!

From your Single Sign-on (SSO) Clever portal click on CANVAS. Clever My Applications BROWARD 08/48365 To get to class click on Courses and click on your first class. Dashboard Courses Welcome to your courses! To customize the 888 list of courses, click on the "All Courses" lin **Calendar** and star the courses to display. 邑 Then click on the class link for your scheduled class. All links to courses will be found in the syllabus section. SCIEN Anatomy WELCOME TO MY CLASS Anatomy

To join each class go back to courses and click on the next class when is time for class change.

CORAL